# **Release Bulletin**

IKARUS mobile.management - Server

Version 6.13.xx Release date 06.03.2023

#### **Conditional Access**

Conditional Access (Microsoft) has been implemented.

| Jailbroken                         | 0  |
|------------------------------------|----|
| Rooted                             | 0  |
| MDM Setup removed (iOS & Win)      | 7  |
| No administrator rights (Android)  | 0  |
| Wipe failed                        | 0  |
| MDM setup removed by user          | 7  |
| MDM setup removed by admin         | 0  |
| SIM card changed                   | 0  |
| Security Access Gateway blocked    | 2  |
| Virus found                        | 0  |
| Samsung Knox                       | 1  |
| Deprecated MDM clients (<6.11.00)  | 32 |
| Knox attestation failed            | 0  |
| SafetyNet attestation failed       | 3  |
| Play Integrity attestation failed  | 5  |
| Managed Google Play account status | 0  |
| Not conditional access compliant   | 96 |

On Dashboard > Warnings the number of non-compliant devices is displayed.

| Dashboard                            | <b>1</b> |
|--------------------------------------|----------|
| Statistics                           |          |
| Assigned devices                     |          |
| Device pool                          |          |
| Users                                |          |
| Groups                               |          |
| Models                               |          |
| Unregistered devices                 |          |
| Warnings                             |          |
| Jailbroken                           |          |
| Rooted                               |          |
| MDM Setup removed (iOS)              |          |
| No administrator rights (Android)    |          |
| Wipe failed                          |          |
| MDM setup removed by user            |          |
| MDM setup removed by admin           |          |
| SIM card status changed              |          |
| Security Access Gateway blocked      |          |
| Virus found                          |          |
| Samsung knox license warnings        |          |
| Deprecated MDM clients               |          |
| Knox attestation failed              |          |
| SafetyNet attestation failed         |          |
| Play Integrity attestation failed    |          |
| Managed Google Play account status   |          |
| 🔿 🗹 Not conditional access compliant |          |

If this information is not visible in Dashboard, it must be enabled in Settings > System > Dashboard.

| 7P MDM password                          | Password is set Set new password    |  |  |
|------------------------------------------|-------------------------------------|--|--|
| Security Access Gateway                  | Not blocked                         |  |  |
| Rooted                                   | No                                  |  |  |
| SafetyNet attestation passed             | Yes                                 |  |  |
| Play Integrity attestation passed        | Yes                                 |  |  |
| Device Encryption                        | Active                              |  |  |
| SD Card Encryption                       | Not supported                       |  |  |
| Autolock time                            | 0                                   |  |  |
| Bluetooth                                | Not supported                       |  |  |
| Password compliant                       | Undefined                           |  |  |
| On boot behavior                         | Disabled                            |  |  |
| Administrator rights                     | Yes                                 |  |  |
| Virus found                              | No (Last scan: 2023-12-04 09:27:31) |  |  |
| /isited blacklisted URL                  | No                                  |  |  |
| Kiosk mode active                        | No                                  |  |  |
| Check Point Harmony Mobile device status | Undefined                           |  |  |
| Check Point Harmony Mobile risk status   | Undefined                           |  |  |
| Conditional access compliance            | Revoked                             |  |  |

The current status of the conditional access compliance for each device is displayed on Organization > Users and devices > View device > Security.

| Schedule                 |             |       |           |                 |                      |     |                 |                          |       |         | Custom               |            |
|--------------------------|-------------|-------|-----------|-----------------|----------------------|-----|-----------------|--------------------------|-------|---------|----------------------|------------|
| Schedule this            | Ô           |       |           |                 |                      |     |                 |                          |       |         | attest 🗢 🕂           | g 8 1      |
| Search                   |             |       | Groups    |                 |                      |     | Ownership       |                          |       | SAG st  | atus                 |            |
|                          |             |       | Selec     | ct (0)          |                      |     | All             | \$                       |       | All     |                      | :          |
| dministrator rights      |             |       | ls jailbr | roken/rooted    |                      |     | MDM Status      |                          |       | Knox a  | ttestation passed    |            |
| All                      |             | ¢     | All       |                 | \$                   |     |                 | ~                        |       | All     |                      |            |
| lay Integrity attestatio | on passed   |       | Safety    | Net attestation | passed               |     | Check Point Ha  | rmony Mobile risk status |       | Conditi | onal access complian | ce         |
| All                      |             | ¢     | All       |                 | \$                   |     | All             | ¢                        |       | All     |                      |            |
| Platform                 |             |       | Manufa    | acturer         |                      |     | Enrollment prog | jram                     | _ '   | Kiosk r | node                 |            |
| All                      |             | \$    | All       |                 | \$                   |     |                 | ~                        |       | All     |                      | :          |
| User                     | Device name | Mode  | əl        | OS version      | Platform             | 7P  | MDM version     | Conditional access compl | iance | c Co    | nditional access aut | henticated |
| beaverw, angryw          | zebra       | TC57  |           | 8.1.0           | Android              | 6.0 | 8.04            |                          |       | No      | )                    |            |
| do, do                   | S22         | SM-S  | 901B      | 14              | Android              | 6.1 | 3.00            | Revoked                  |       | No      | )                    |            |
| do, do                   | Pixel4      | Pixel | 4a        | 13              | Android              | 6.1 | 3.00            | Revoked                  |       | No      |                      |            |
| wp, wp                   | TabA        | SM-T  | 290       | 11              | Android work profile | 6.1 | 3.00            | Revoked                  |       | No      | )                    |            |
| wp, wp                   | S7          |       |           |                 | Android work profile |     |                 |                          |       | No      |                      |            |
| wp, wp                   | Nokia8      |       |           |                 | Android work profile |     |                 |                          |       | No      | )                    |            |
| wpco, wpco               | Nokia81     | Nokia | a 8.1     | 11              | Android work profile | 6.1 | 3.00            | Revoked                  |       | No      |                      |            |
|                          | Dive 17     | Pixel | 7a        | 14              | Android work profile | 6.1 | 3.00            | Revoked                  |       | No      | )                    |            |

On the Reports page (Inventory > Assigned devices), a new filter "Conditional access compliance" and new columns "Conditional access compliance", "Conditional access authenticated" have been added.

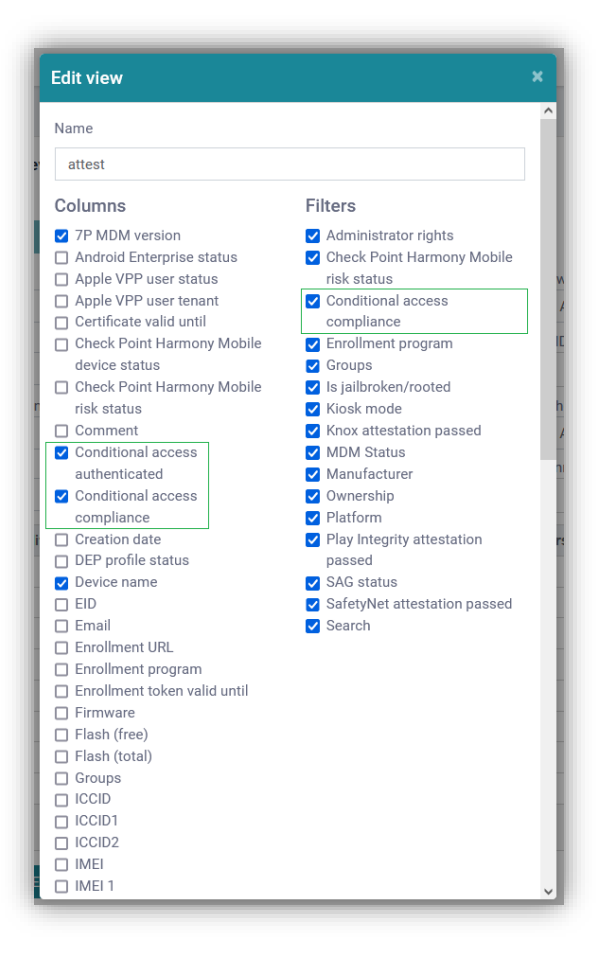

They can be enabled and disabled in the "Edit" option.

|                          | do at not       |                     |           |                      |                                  |             |             |          |           |            |  |
|--------------------------|-----------------|---------------------|-----------|----------------------|----------------------------------|-------------|-------------|----------|-----------|------------|--|
| Report type              | Devices at ris  | k (level 1/1, 5 dev | vices)    |                      |                                  |             |             |          |           |            |  |
| MDM Clients              | Schedule        |                     |           |                      |                                  |             |             |          | Custom    |            |  |
| Trust certificates       | Cohestula daia  |                     |           |                      |                                  |             |             |          | alata 🔺 🔒 |            |  |
| Identity certificates    | Schedule this   |                     |           |                      |                                  |             |             |          | nski 👻    |            |  |
| Custom parameters        | Search          |                     |           | Groups               | Platform                         |             |             | Manufac  | turer     |            |  |
| SIM Card                 |                 |                     |           | Select (0)           | All                              |             | \$          | All      |           |            |  |
| Conoral                  | Devices at risk |                     | _         | Ownership            |                                  |             |             |          |           |            |  |
| Service history          | Not condition   | al access compliant | -         | All                  | Φ.                               |             |             |          |           |            |  |
| Infrastructure           | User            | Device name         | Model     | Platform             | Not conditional access compliant | ls jailbrok | Virus found | Not pass | Knox atte | Play Integ |  |
| Configurations           | do, do          | Nokia81             | Nokia 8.1 | Android              | Yes                              | No          | No          | No       | No        | Yes        |  |
| Certificates (infra)     | do. do          | Pix4                | Pixel 4a  | Android              | Yes                              | No          | No          | No       | No        | Yes        |  |
| Applications (infra)     | do do           | S22                 | SM-S901B  | Android              | Yes                              | No          | No          | No       | No        | No         |  |
| Application list (infra) | wpco. wpco      | Div7                | Divol 7a  | Android work profile | Vas                              | No          | No          | No       | No        | No         |  |
| Managed licenses         | wpco, wpco      | 0.40                | 014.00705 | Android work profile | 165                              | NO          | 110         | 140      | 140       | 140        |  |
| (VPP)                    | wpco, wpco      | \$10                | SM-G970F  | Android work profile | res                              | NO          | NO          | NO       | NO        | NO         |  |
| Monitoring               |                 |                     |           |                      |                                  |             |             |          |           |            |  |
| Never connected          |                 |                     |           |                      |                                  |             |             |          |           |            |  |
| Delayed                  |                 |                     |           |                      |                                  |             |             |          |           |            |  |
| Wiped                    |                 |                     |           |                      |                                  |             |             |          |           |            |  |
| Secure applications      |                 |                     |           |                      |                                  |             |             |          |           |            |  |
| Devices at rick          |                 |                     |           |                      |                                  |             |             |          |           |            |  |
| MDM Connection           |                 |                     |           |                      |                                  |             |             |          |           |            |  |
| status                   |                 |                     |           |                      |                                  |             |             |          |           |            |  |
| 010100                   |                 |                     |           |                      |                                  |             |             |          |           |            |  |
| Infected devices         |                 |                     |           |                      |                                  |             |             |          |           |            |  |

On Reports > Monitoring > Devices at risk, the filter and column "Not conditional access compliant" have been added.

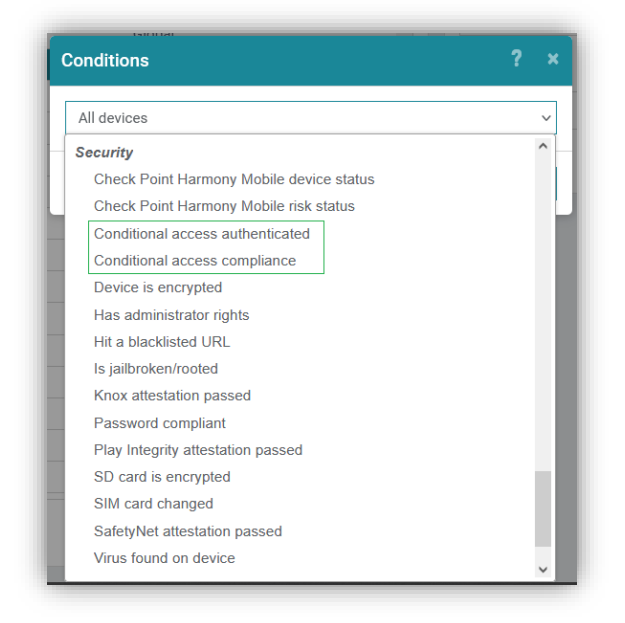

To manage devices with different conditional access authentication and compliance status, the two conditions "Conditional access compliance" and "Conditional access authenticated" have been added to Operations.

| Conditions                       | ? > |
|----------------------------------|-----|
| Conditional access authenticated | ~   |
| No                               | ~   |
| Yes                              |     |
| No                               |     |

The condition "Conditional access authenticated" has the following values:

- Yes
- No

| conditions                    | ? × |
|-------------------------------|-----|
| Conditional access compliance | ~   |
| Undefined                     | ~   |
| Undefined                     |     |
| Granted                       |     |
| Revoked                       |     |
| Unsupported                   |     |

The condition "Conditional access compliance" has the following values:

- Undefined
- Granted
- Revoked
- Unsupported

| ctions                                                     | - f |
|------------------------------------------------------------|-----|
| Send email                                                 |     |
|                                                            |     |
| Security                                                   |     |
| Allow deactivation of device administrator (Knox Standard) |     |
| Conditional Access: Request authentication                 |     |
| Conditional access: Grant compliance                       |     |
| Conditional access: Revoke compliance                      |     |
| Deny deactivation of device administrator (Knox Standard)  |     |
| Disable work profile                                       |     |
| Enable work profile                                        |     |
| Lock                                                       |     |
| SAG: Block                                                 |     |
| SAG: Unblock                                               |     |
| Start Knox attestation                                     |     |
| Start Play Integrity attestation                           |     |
| Start SafetyNet attestation                                | - 1 |
| Unlock                                                     |     |
| Other                                                      |     |
| Create a report                                            |     |
| Delay (Android only)                                       |     |
| Install Antivirus license (Android only)                   |     |

To request authentication and change the conditional access compliance status of the devices, those three new actions have been added to Operations:

- Conditional access request authentication
- Conditional access grant compliance
- Conditional access revoke compliance

| View device        |                  |                     |           |                 |       |
|--------------------|------------------|---------------------|-----------|-----------------|-------|
| S22                |                  |                     |           |                 | 🗹 🧻 C |
| samsung, Android ' | 14, Device Owner | Mode, Corporate, Kr | 10x 3.9   |                 |       |
| Inventory          | Details          | Actions             | History * | Installations - |       |
| Action             |                  |                     |           |                 | 0     |
| Security           |                  |                     |           |                 | 0     |
| 7P MDM act         | ions             |                     |           |                 | 0     |
| Remote supp        | port             |                     |           |                 | 0     |
| MDM Server         | actions          |                     |           |                 | ٥     |
| Security Acc       | ess Gateway      |                     |           |                 |       |
| Block              |                  |                     |           |                 |       |
| Conditional a      | access compli    | ance                |           |                 |       |
|                    |                  |                     |           |                 |       |
| OC appaifu         | actions          |                     |           |                 | 0     |

Requesting authentication and changing the conditional access compliance status of a selected device can also be done in Organization > Users and devices > MDM Server actions by clicking on the button under "Conditional access compliance". Depending on the current Conditional access compliance status of the device, one of those three buttons will be available:

- Request authentication
- Grant
- Revoke

Note: To use the conditional access feature, the latest MDM client (Android and iOS) and the Microsoft Authenticator app are required. To find out more, read our comprehensive guide (<u>https://wiki.dmaas.de/index.php/Conditional\_Access</u>).

#### New condition "No application from blacklist installed"

To support the most common use cases for Conditional Access integration, a new condition "No application from blacklist installed" has been implemented. It can be used to filter devices that no longer match the condition "Application from blacklist is installed" without creating additional operations.

| Operation   |                                        |                      |
|-------------|----------------------------------------|----------------------|
| Name:       | 00-00-00test                           |                      |
| Conditio    | ns:                                    | 4 matching devices + |
| All device  | 25                                     | â                    |
| Condition   | nal access compliance: Revoked         | â                    |
| > No applie | cation from blacklist installed: B-L-K | â                    |
| Actions     |                                        | +                    |
| Condition   | nal access: Grant compliance           |                      |
|             |                                        |                      |

In this example, devices with a revoked conditional access compliance status but no blacklisted apps, will get their conditional access compliance status to "granted".

## "Devices at risk" report improved

Check Point Harmony Mobile and Conditional Access reported risk values have been integrated into the "Devices at risk" report.

| Custom<br>risk1 \$ <mark>+ 126 6</mark> |
|-----------------------------------------|
| risk1 🗢 🛨 🗹 🕯                           |
| risk1 💠 🕂 🗹 🖬                           |
|                                         |
|                                         |
|                                         |
|                                         |
|                                         |
| t is isilbroken/rooted                  |
| No                                      |
| No                                      |
| No                                      |
| No                                      |
| No                                      |
| No                                      |
|                                         |

|                                                                                                    | Edit view ×                                                                                                    | South sums (se)                                                                                                    |
|----------------------------------------------------------------------------------------------------|----------------------------------------------------------------------------------------------------|----------------------------------------------------------------------------------------------------|
| k  vices at risk (level 1/1, 5 devices)  sobestule  sobestule this  arch  vices at risk  vices at risk  vices at risk  vices at risk  so do 2022 SM-50018 Androd  so, do 2022 SM-50018 Androd  so, do 2022 SM-50018 Androd  so, do 2022 SM-50018 Androd  so, do 2021 SM-50018 Androd  so, do 2021 SM-50018 Androd  so, do 2021 SM-50018 Androd  so, do 2021 SM-50018 Androd  so, do 2021 SM-50018 Androd  so, do 2021 SM-50018 Androd  so, do 2021 SM-50018 Androd  so, do 2021 SM-50018 Androd  so, do 2021 SM-50018 Androd  so, do 2021 SM-50018 Androd  so, do 2021 SM-50018 Androd  so, do 2021 SM-50018 Androd  so, wpco Noka81 Nokis 8.1 Androd we spco, wpco Pisel7 Pisel 7a Androd we | Edit view     ×       Priscus version     Evences status       Certificate valu until     Manufacturer       Check Point Harmony Mobile     © Ownernabje<br>device status       Check Point Harmony Mobile     © Search<br>rick status       Check Point Harmony Mobile     © Search<br>rick status       Check Point Harmony Mobile     © Search<br>rick status       Coretion date     © Search<br>rick status       Device name     ©       ED     Email       Envolkment URL     Envolkment URL       Envolkment token valid until     Firmware       Hits backstred URL     Incode       Is roaming     Search       Mab Search     Last connection       Last inventory update     MAC address       MDDM Status     MDM Status | google-crim-3 (KA) + Eng<br>Manufacturer<br>All<br>Mobile risk status Not conditional access compile<br>Yes<br>Yes<br>Yes<br>Yes<br>Yes<br>Yos |

The filters and columns "Check Point Harmony Mobile device status", "Check Point Harmony Mobile risk status" and "Not conditional access compliant" have been added. Admin roles and permissions improved

Now it is possible to create roles with more detailed levels of access.

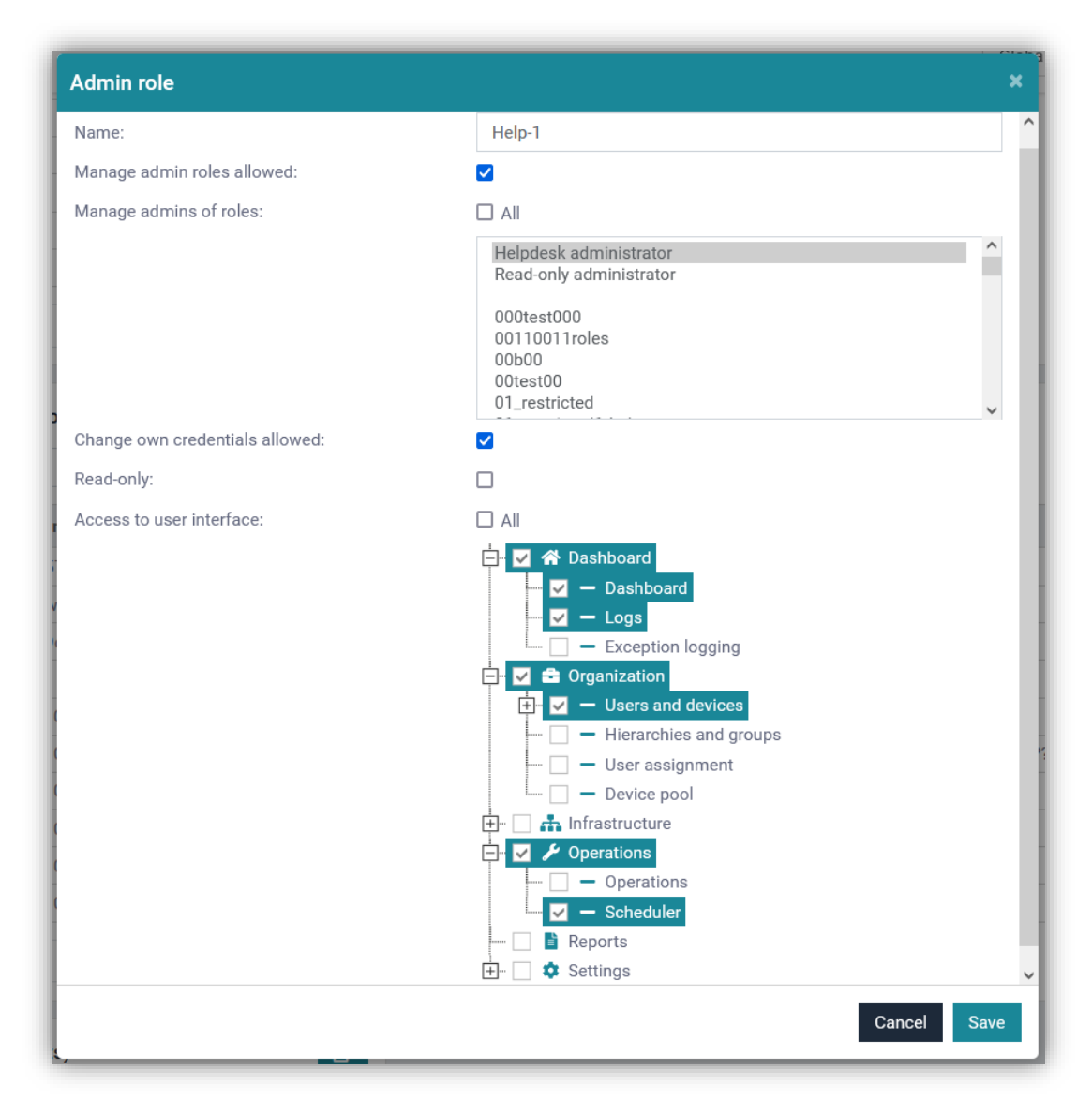

Auditor roles or Help desk roles with different permissions can be added. Each level can be added or removed separately.

## WiFi information added into QR code (Android)

Now it is possible to add the WiFi information into the enrollment QR code. If all or many devices should connect to the same WiFi access point, an Access Point configuration can be created and selected as the default WiFi access point during enrollment. This information will be embedded into the generated QR code. A device will connect to that access point automatically and will connect to the internet during enrollment. The step of manually entering the WiFi information can be skipped.

| Lero Touch Enrollmen                                                       | Cancel Save                           |
|----------------------------------------------------------------------------|---------------------------------------|
| Default ownership (for<br>DO only):                                        | Private                               |
| Android enrollment<br>type:                                                | Work Profile On Company Owned         |
| Wi-Fi configuration:                                                       | access point - g 🗸 🗸                  |
| Leave all system approximation JSON string to<br>Activation JSON string to | s enabled<br>o be used in ZTE portal: |

For Zero Touch enrollment, the WiFi configuration can be set on Settings > Android > Zero Touch Enrollment. The default value is "None". In this case, the WiFi information will be asked during enrollment and should be entered manually.

| 8                                         | Cancel Save without enrolling         |
|-------------------------------------------|---------------------------------------|
| Choose a platform                         |                                       |
|                                           |                                       |
|                                           | Onknown                               |
| Enrollment program                        |                                       |
| None                                      | ,                                     |
| Android enrollment type                   |                                       |
| Device Owner Mode                         |                                       |
| Leave all system apps enabled (Used in QR | code)                                 |
| Ownership                                 |                                       |
| Corporate                                 | · · · · · · · · · · · · · · · · · · · |
| MDM ID                                    | Device name                           |
|                                           | Test-Device-1                         |
| Phone number                              | Email for enrollment                  |
|                                           | recep.arsuzoglu@7p-group.com          |
| Comment                                   | Serial number                         |
|                                           |                                       |
|                                           | <i>I</i>                              |
| Activation parameters                     |                                       |
| Download URL                              | Activation PIN                        |
| <b>1</b>                                  |                                       |
| Samsung Knox Premium                      |                                       |
| Do not activate                           |                                       |
| Wi-Fi configuration                       |                                       |
| access point - g                          |                                       |
|                                           |                                       |

For any enrollment via QR code, the Access Point configuration can be selected here. The

IKARUS Security Software GmbH

QR code should be generated after selecting the Access Point configuration. "None" is the default value. If "None" is selected, the Access Point information must be entered manually during enrollment.

### Additional options for "Wipe" (Android 11 and newer)

Additional Android wipe options for supported devices are now presented in the Wipe Device dialog.

| Home > Organization > Users at | nd devices > User: do do > Device: 522 > F                                                                                                    | Actions             |                                                             |          |
|--------------------------------|----------------------------------------------------------------------------------------------------|---------------------|-------------------------------------------------------------|----------|
| Users and devices              |                                                                                                    |                     | View device                                                 |          |
| Y Search in users              | ✓ Search                                                                                                    | C                   | S22                                                         | <b>B</b> |
| Collapse                       | 28 · · · · ·                                                                                                    | O Expand            | samsung, Android 14, Device Owner Mode, Corporate, Knox 3.9 |          |
| Username                       |                                                                                                    |                     | Inventory Details Actions History - Installations -         |          |
| angryw beaverw                 |                                                                                                    | ~ B                 | Action                                                      |          |
| 🗖 do do                        |                                                                                                    | ^ B'                |                                                             |          |
| Status Name                    | Model                                                                                                    | Service status      | Security                                                    |          |
| Pixel4                         | Pixel 4a                                                                                                    |                     | Screen                                                      |          |
| wp wp                          | 01103010                                                                                                    | ~ 🗹                 | Lock Unlock                                                 |          |
| wpco wpco                      |                                                                                                    | ~ 2                 | Lost mode                                                   |          |
|                                | 001-                                                                                                    |                     | Play sound                                                  |          |
|                                | CSV                                                                                                    | Add user Add device | Davies                                                      |          |
|                                |                                                                                                    |                     |                                                             |          |
|                                | Are you sure you want to wipe the de                                                                                                    | vice?               | Neboli device Get GFS cooldinates Set boot aware behavior   |          |
| 1                              | also erase the device's external storage (su                                                                                                    | uch as SD cards)    |                                                             |          |
|                                | also erase the factory reset protection data                                                                                                    | a                   | 7P MDM actions                                              |          |
| 1                              | also erase the device's eUICC data                                                                                                    |                     | Remate suggest                                              |          |
|                                | I doubt a branches of a stability of the stability of the stability of |                     | Remote support                                              |          |

After clicking the "Wipe" button, a pop-up with four options will appear:

- also erase the device's external storage (such as SD cards)
- also erase the factory reset protection data
- also erase the device's eUICC data
- don't show reason for wiping to the user

Selected options that are not supported by the device will be ignored.

Additional options for "Remove work profile" (Android 11 and newer)

|                |                                                                                                    | View device           |                                   |                     |                      |        |
|----------------|----------------------------------------------------------------------------------------------------|-----------------------|-----------------------------------|---------------------|----------------------|--------|
|                | • Expand                                                                                                    | samsung, Android worl | k profile 12, Work Profile On Cor | mpany Owned, Corpor | rate, Knox 3.8       |        |
|                | Copure                                                                                                    | Inventory             | Details Actions                   | History -           | Installations *      |        |
|                | ~ 2                                                                                                    | Action                |                                   |                     |                      | •      |
|                |                                                                                                    |                       |                                   |                     |                      |        |
| Are you sure y | ou want to remove work profile?<br>device's external storage (such as SD ca                                                                 | ×<br>ards)            |                                   |                     | •                    | Send   |
| Are you sure y | ou want to remove work profile?<br>device's external storage (such as SD ca<br>factory reset protection data                                | erds)                 |                                   |                     | •                    | Send   |
| Are you sure y | ou want to remove work profile?<br>device's external storage (such as SD ca<br>factory reset protection data<br>ason for wiping to the user | <b>x</b><br>Irds)     | rise work profile                 |                     |                      | Send   |
| Are you sure y | ou want to remove work profile?<br>device's external storage (such as SD ca<br>factory reset protection data<br>ason for wiping to the user | rds)<br>Cancel OK     | rise work profile                 | file Remove v       | work profile Disable | Send 🗢 |

After clicking on the "Remove work profile" button, a pop-up with three options will appear:

- also erase the device's external storage (such as SD cards)
- also erase the factory reset protection data
- don't show reason for wiping to the user

Selected options that are not supported by the device will be ignored.

#### Kiosk changes and improvements

Those are the improvements made for Kiosk:

- 1. The option to disable Kiosk has been removed from the configuration. Disabling Kiosk mode can be done via a button on "MDM Server actions" or via an action in Operations.
- 2. The Kiosk client URL is already pre-filled based on the cloud information. A different URL can still be entered if needed.
- 3. A second wallpaper in landscape mode has been added. When rotating the device from portrait mode to landscape mode, the second wallpaper will be displayed.

| All Android All iOS         |               | Cancel                               | Save           |
|-----------------------------|---------------|--------------------------------------|----------------|
| General                     |               |                                      |                |
| * Name:                     | Kiosk_Test_1  | 1                                    |                |
| Comment:                    |               |                                      |                |
| Created:                    | 2023-12-06 12 | :52:53                               |                |
| Modified:                   | 2023-12-06 12 | :52:53                               |                |
| Show all:                   | <b>~</b>      |                                      |                |
| Hide empty:                 |               |                                      |                |
| Main settings               |               |                                      |                |
| URL:                        | https://mdm.  | 7p-group.com/testmdmclient/7p-kiosk- | <b>0</b> 🕏     |
| Background image:           | O URL         | O Uploaded file                      | 0 👳            |
|                             |               |                                      | 0 🔅            |
| Landscape background image: | O URL         | O Uploaded file                      | <del>@</del> 察 |
|                             |               |                                      | <del>@</del> 察 |
| Allow multi-window mode:    |               |                                      | 0              |
| Allow TaskManager:          |               |                                      | 0              |
|                             |               |                                      |                |

Note: To be able to use the new Kiosk features, please use the latest 6.13.00 Kiosk client.

#### Infrastructure > Applications changes

Small changes have been made to the "Applications" page:

- 1. Options have been regrouped to be tied and displayed with the appropriate package platforms.
- 2. Options for different platforms are now separated and will not overwrite each other.
- 3. On "Packages", each platform has its own description if the application has been added via an URL (AppStore, PlayStore). The text in this field cannot be edited.
- 4. On "Details", there is still the "Description" field. Descriptions for apps added via file (apk, ipa) or also via URL and ID can be added and edited.
- 5. The application icon has been moved from "Details" to "Packages".

| Application  |        |                              |    |     |
|--------------|--------|------------------------------|----|-----|
| Details Pack | ages   |                              | ď  | Î   |
| Name         | outloo | C                            |    |     |
| Categories   | APPRO  | VED, officetools, System App | os |     |
| Description  |        |                              |    |     |
|              |        |                              |    |     |
|              |        |                              |    |     |
|              |        |                              |    |     |
|              |        |                              |    |     |
|              |        |                              |    |     |
|              |        |                              |    |     |
|              |        |                              |    | 11. |

| opheation                     |                                                                                                    |
|-------------------------------|----------------------------------------------------------------------------------------------------|
| Details Package               | s 🗹                                                                                                    |
| 📫 Android                     | 4                                                                                                    |
| Туре:                         | URL                                                                                                    |
| URL:                          | market://details?id=com.microsoft.office.outlook                                                                                                    |
| ID:                           | com.microsoft.office.outlook                                                                                                    |
| Name:                         | Microsoft Outlook                                                                                                    |
| Description:                  | Connect and coordinate your busy life with Microsoft Outlook . Stay on top of<br>your day through a secure email and calendar app that lets you manage your<br>emails, files and calendar all in one place. Stay productive with whatever hits<br>your inbox, whether it's from your work, school or your personal account.<br>Organize your email intelligently, filtered into Focused and Other so you can<br>easily see your most important messages. Keep your day organized by seeing<br>multiple calendars at a glance.<br>Outlook is free for personal use. You can connect your various accounts, like<br>Microsoft Exchange, Microsoft 365, Outlook.com, Gmail, Yahoo Mail, iCloud and<br>MAD plades usy Benjulity to the segmented on the see With pellulard. |
| Version:                      | 4.2345.1                                                                                                    |
| Minimum OS version:           | 9                                                                                                    |
| Managed Google Play<br>Store: | Undo approval                                                                                                    |
| Approval:                     | Approved                                                                                                    |
| Default configuration:        | ootlookconfig1                                                                                                    |
| Cost:                         | Free                                                                                                    |